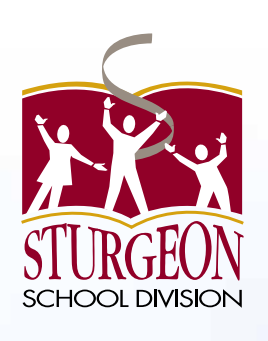

# Online Payment Parent Portal

# **Users Guide**

2015/2016

Acorn

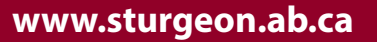

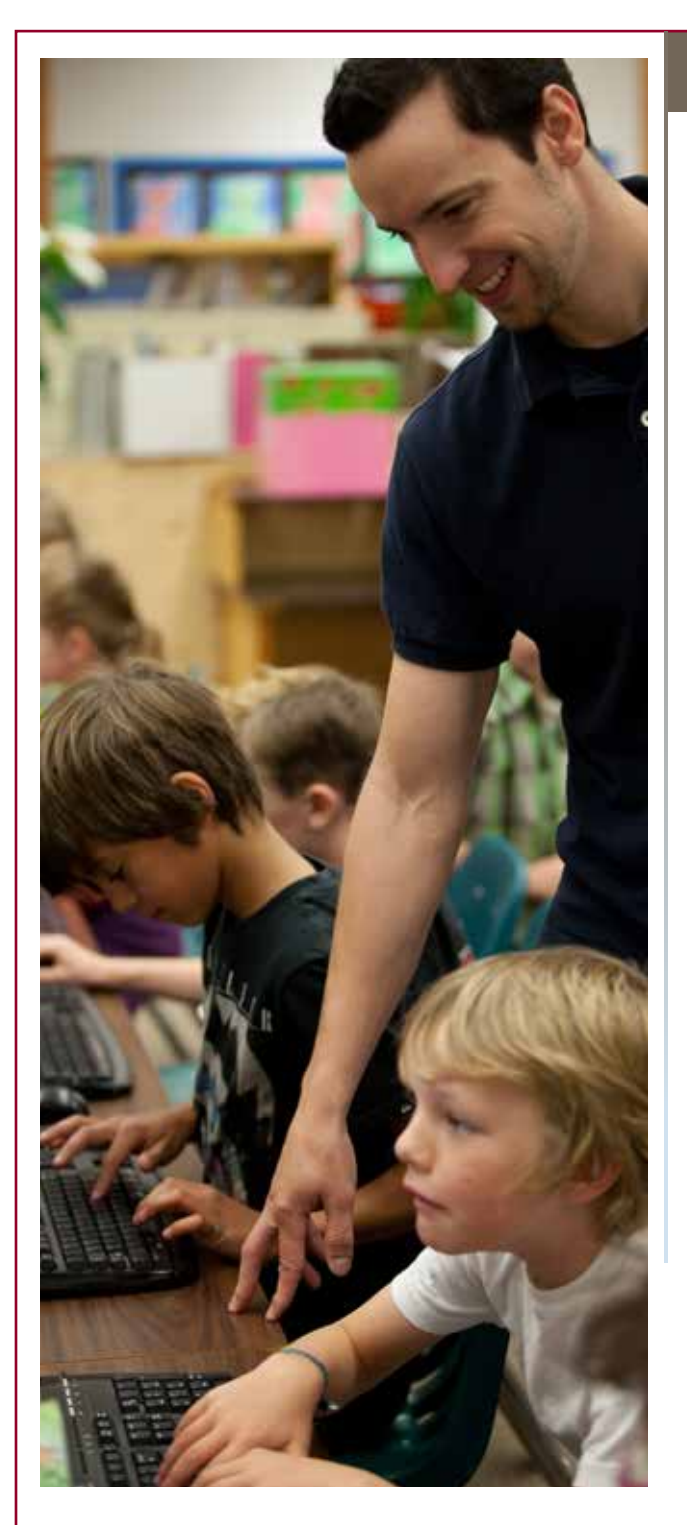

### Contents

Parent Portal Overview 3 Creating a Parent Account 4 Understanding the Fees Summary Page 7 Understanding the Student Account Tab 8 Printing Student Account Statements 9 Printing Payment Receipts 10 Adding Fees to the Cart 11 Viewing the Cart 12 Making a Partial Payment 13 Checking Out 14 E-mail for Online Payment Receipt 17 Account Preferences 18 Forgotten Username or Password 19

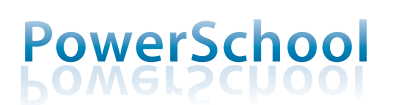

2 Sturgeon School Division POWER SCHOOL Parent PORTAL

### Overview

The Sturgeon School Division PowerSchool Parent Portal is an online tool that helps parents be informed and involved partners in education and is the gateway to the online payment system. Think of it as the link between you... your children... and what they did at school that day. The PowerSchool Parent Portal can keep you informed about what's happening at school, track your children's progress, give you easy access to all of your children's teachers, and help you get closer to your children and their education.

The Parent Portal gives the very latest information:

- Attendance
- Schedules
- Class descriptions
- Assignments
- Assignment criteria
- Grades
- Teacher comments
- School bulletins
- School Fees

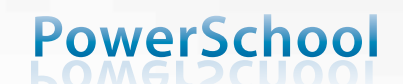

| Crea                           | te a PowerSchool Parent Account                                                                                                    |  |
|--------------------------------|----------------------------------------------------------------------------------------------------|--|
| To create<br>Explorer, F<br>pu | your parent account, open your web browser (Internet<br>irefox, Chrome, Safari) and type <mark>pschool.sturgeon.ab.ca/</mark><br>blic into the address bar at the top of the screen.                                                                                                    |  |
| 01                             | <form></form>                                                                                                    |  |
|                                | First Name<br>Last Name<br>Last Name<br>Last Name<br>Considered Username<br>Password<br>Re-enter Password<br>Re-enter Password<br>sesword must<br>e at least 6 characters long<br>Parents are<br>required to<br>enter:<br>. First Name<br>. Last Name<br>. Desired Username<br>Password<br>Re-enter Password<br>requirements<br>in<br>PowerSchool |  |
| A Sturgeon School Division     | POWER SCHOOL Parent PORTAL                                                                                                    |  |

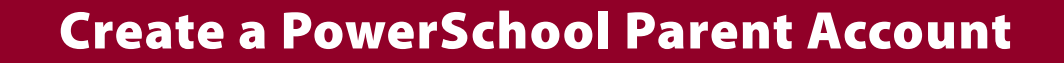

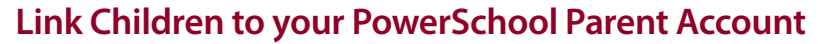

Using the information provided by your child's school, complete the required information to add your children to your PowerSchool account.

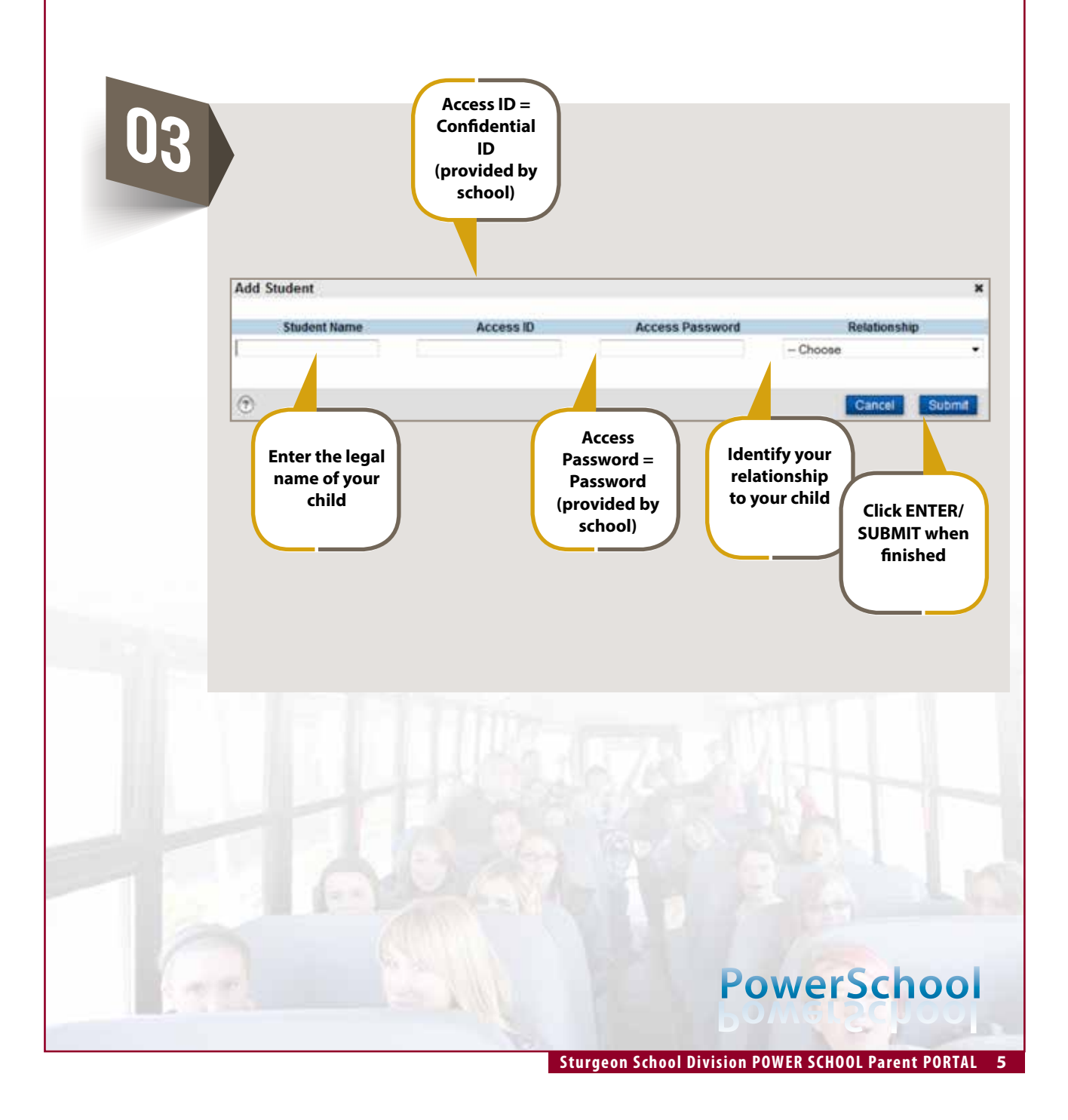

#### Powerschool Home Page View

When you sign in to the PowerSchool Student and Parent portal, the start page appears. This page serves as the central point from which you begin your PowerSchool Student and Parent portal session. The start page consists of the following main areas:

| Image: States and Attendance:       Grades and Attendance:         Image: States and Attendance:       Image: States and Attendance:         Image: States and Attendance:       Image: States and Attendance:         Image: States and:       Image: States and Attenda                                                                                                    |                                                                                                    | jation                                                                                                    | Grades and Att                                                     | tendance                                      |                                                          |                                           |                                       |                                   |                                    |                      |                         |                 |         |
|----------------------------------------------------------------------------------------------------|----------------------------------------------------------------------------------------------------|----------------------------------------------------------------------------------------------------|--------------------------------------------------------------------|-----------------------------------------------|----------------------------------------------------------|-------------------------------------------|---------------------------------------|-----------------------------------|------------------------------------|----------------------|-------------------------|-----------------|---------|
| Image: Control of the state of the state of the sta | Image: A start of the start of the start | Grades and<br>Attendance                                                                                                    | Grades ar                                                          | nd Atte                                       | endan                                                    | ce:                                       |                                       |                                   |                                    |                      |                         |                 |         |
| Attendance Hy Class         Email Notification       Exp       Last Week       This Week         Power Annoncement Annoncement       M       T       W       H       F       M       T       W       H       F         Power Comments       3(A-B)       CLICK ON THE STUDENT FEES LINK TO ACCESS THE ONLINE PAYMENT PORTAL       Student Fees       CLICK ON THE STUDENT FEES LINK TO ACCESS THE ONLINE PAYMENT PORTAL       Email Student Fees       Image: Student Fees       Image: Student Fees       <                                                                                                    |                                                                                                    | Grade History                                                                                                    |                                                                    |                                               |                                                          |                                           |                                       |                                   |                                    |                      |                         |                 |         |
| Engl<br>Notification       Exp       Last Week       This Week         M       T       W       H       F       M       T       W       H       F         Power<br>Announcement       1(A-B)       3(A-B)       3(A-B)       Image: Click on THE STUDENT FEES LINK TO<br>Access THE ONLINE PAYMENT PORTAL       Image: Click on THE STUDENT FEES LINK TO<br>Access THE ONLINE PAYMENT PORTAL       Image: Click on THE STUDENT FEES LINK TO<br>Access THE ONLINE PAYMENT PORTAL         Image: Click on The Student Fees       School Bulletin       Image: Click on THE STUDENT FEES LINK TO<br>Access THE ONLINE PAYMENT PORTAL       Image: Click on THE Student Payment Portal       Image: Click on THE Student Payment Portal         Image: Click on The Student Fees       School Bulletin       Image: Click on THE Student Payment Portal       Image: Click on THE Student Payment Portal       Image: Click on THE Student Payment Portal         Image: Click on The Student Preferences       School Bulletin       Image: Click on THE Student Payment Portal       Image: Click on THE Student Payment Portal       Image: Click on THE Student Payment Portal       Image: Click on THE Student Payment Portal       Image: Click on THE Student Payment Portal       Image: Click on THE Student Payment Portal       Image: Click on THE Student Payment Portal       Image: Click on THE Student Payment Portal       Image: Click on THE Student Payment Portal       Image: Click on THE Student Payment Portal       Image: Click on THE Student Payment Portal       Image: Click on THE                                                                                                    | 0                                                                                                    | Attendance<br>History                                                                                                    | Attendance By CI                                                   | ass                                           |                                                          |                                           |                                       |                                   |                                    |                      |                         |                 |         |
| Mottification M T W H F M T W H F   Power<br>Announcement 1(A-B)   Teacher<br>Comments 3(A-B)   Student Fees 1(A-B)   Student Fees 1(A-B)   School Bulletin   Account<br>Preferences   Graduation<br>Progress   My Schedule   My Schedule   Information   School   Information   2015-2016<br>School Year                                                                                                    | A                                                                                                    | Email                                                                                                    | Exp                                                                | Last W                                        | leek                                                     |                                           |                                       |                                   | This Wee                           | ek 🛛                 |                         |                 |         |
| Power<br>Announcement       1(A-B)         Image: Teacher<br>Comments       3(A-B)         Image: Teacher<br>Comments       Image: Teacher<br>Comments         Image: Teacher<br>Comments       Image: Teacher<br>Comments         Image: Teacher<br>Co                                                                                                    | $\bowtie$                                                                                                    | Notification                                                                                                    |                                                                    | м                                             | T                                                        | W                                         | Н                                     | F                                 | М                                  | Т                    | W                       | Н               | F       |
| Teacher<br>Comments       3(A-B)         Image: Student Fees       Image: Student Fees         Student Fees       Image: Student Fees         School Bulletin       Image: Student Fees         Image: Student Fees       Image: Student Fees         Image: Student Fees       Image: Student Fees                                                                                                    | ert                                                                                                    | Power<br>Announcement                                                                                                    | 1(A-B)                                                             |                                               |                                                          |                                           |                                       |                                   |                                    |                      |                         |                 |         |
| <ul> <li>Student Fees</li> <li>School Builetin</li> <li>Account<br/>Preferences</li> <li>Graduation<br/>Progress</li> <li>My Schedule</li> <li>Attendance Codes: Blank=Present   L=Late   EL=Excuse Late   AB=Absent   FL=Flex Day   E=Excused   FT=Field Trip  <br/>NP=Not Participating   IS=In School Suspension   MB=Missed Bus   LE=Left Early   PE=Pending Expulsion  <br/>Citizenship Codes: E=Excellent   C=Competent   N=Needs Improvement  </li> </ul>                                                                                                    |                                                                                                    | Teacher<br>Comments                                                                                                    | 3(A-B)                                                             |                                               |                                                          |                                           |                                       |                                   |                                    |                      |                         |                 |         |
| <ul> <li>School Bulletin</li> <li>Account<br/>Preferences</li> <li>Graduation<br/>Progress</li> <li>My Schedule</li> <li>School<br/>Information</li> <li>2015-2016<br/>School Year<br/>Calendar</li> </ul>                                                                                                    | S                                                                                                    | Student Fees •                                                                                                    | 4(A B)                                                             |                                               | CLICK<br>ACCES                                           | ON TH<br>SS THE                           | E STUI<br>ONLIN                       | DENT<br>E PAY                     | FEES LI<br>MENT I                  | INK 'I<br>PORT       | FO<br>FAL               |                 |         |
| <ul> <li>Account<br/>Preferences</li> <li>Graduation<br/>Progress</li> <li>My Schedule</li> <li>School<br/>Information</li> <li>2015-2016<br/>School Year<br/>Calendar</li> <li>Information</li> <li>Constant (Constant)</li> <li>Constant (Constant)</li></ul>                                                                                                    |                                                                                                    |                                                                                                    |                                                                    |                                               |                                                          |                                           |                                       |                                   |                                    |                      |                         |                 |         |
| Graduation<br>Progress       Legend         My Schedule       Attendance Codes: Blank=Present   L=Late   EL=Excuse Late   AB=Absent   FL=Flex Day   E=Excused   FT=Field Trip  <br>NP=Not Participating   IS=In School Suspension   MB=Missed Bus   LE=Left Early   PE=Pending Expulsion  <br>Citizenship Codes: E=Excellent   C=Competent   N=Needs Improvement           2015-2016<br>School Year<br>Calendar       2015-2016<br>School Year                                                                                                    | -                                                                                                    | School Bulletin                                                                                                    |                                                                    |                                               |                                                          |                                           |                                       |                                   |                                    |                      |                         |                 |         |
| Legend         Attendance Codes:       Blank=Present   L=Late   EL=Excuse Late   AB=Absent   FL=Flex Day   E=Excused   FT=Field Trip           NP=Not       Participating   IS=In School Suspension   MB=Missed Bus   LE=Left Early   PE=Pending Expulsion           Citizenship Codes:       E=Excellent   C=Competent   N=Needs Improvement           Colos Of Year Calendar       Citizenship Codes:                                                                                                    | i)<br>B                                                                                                    | School Bulletin<br>Account<br>Preferences                                                                                                    |                                                                    |                                               |                                                          |                                           |                                       |                                   |                                    |                      |                         |                 |         |
| Attendance Codes:       Blank=Present   L=Late   EL=Excuse Late   AB=Absent   FL=Flex Day   E=Excused   FT=Field Trip           School<br>Information       NP=Not Participating   IS=In School Suspension   MB=Missed Bus   LE=Left Early   PE=Pending Expulsion           Citizenship Codes:       E=Excellent   C=Competent   N=Needs Improvement           2015-2016<br>School Year<br>Calendar       School Year                                                                                                    | **<br>**<br>*                                                                                                    | School Bulletin<br>Account<br>Preferences<br>Graduation<br>Progress                                                                                 |                                                                    |                                               |                                                          |                                           |                                       |                                   |                                    |                      |                         |                 |         |
| School<br>Information       Citizenship Codes:       E=Excellent   C=Competent   N=Needs Improvement           2015-2016<br>School Year<br>Calendar       School Year                                                                                                    |                                                                                                    | School Bulletin<br>Account<br>Preferences<br>Graduation<br>Progress                                                                                 | Legend                                                             |                                               |                                                          |                                           |                                       |                                   |                                    |                      |                         |                 |         |
| 2015-2016<br>School Year<br>Calendar                                                                                                    |                                                                                                    | School Bulletin<br>Account<br>Preferences<br>Graduation<br>Progress<br>My Schedule                                                                  | Legend<br>Attendance Code<br>NP=Not Participat                     | es: Blank=F                                   | Present   L=                                             | Late   EL=E<br>ension   MB                | xcuse Late<br>=Missed Bi              | AB=Ab:                            | sent   FL=FI                       | ex Day  <br>==Pendid | E=Excuse                | d   FT=Fie      | ld Trip |
|                                                                                                    |                                                                                                    | School Bulletin<br>Account<br>Preferences<br>Graduation<br>Progress<br>My Schedule<br>School<br>Information                                         | Legend<br>Attendance Code<br>NP=Not Participat<br>Citizenship Code | es: Blank=F<br>ing   IS=In S<br>ıs: E=Excel   | Present   L=<br>chool Suspe<br>llent   C=Co              | Late   EL=E<br>ension   MB<br>mpetent   N | xcuse Late<br>=Missed Bi<br>=Needs Im | AB=Abs<br>us   LE=Lo<br>provement | sent   FL=Fl<br>eft Early   Pt     | ex Day  <br>E=Pendir | E=Excuse<br>ng Expulsic | d   FT=Fie<br>n | ld Trip |
|                                                                                                    |                                                                                                    | School Bulletin<br>Account<br>Preferences<br>Graduation<br>Progress<br>My Schedule<br>School<br>Information<br>2015-2016<br>School Year<br>Calendar | Legend<br>Attendance Code<br>NP=Not Participat<br>Citizenship Code | es: Blank=F<br>ing   IS=In S<br>is: E=Excel   | Present   L=<br>chool Suspe<br>llent   C=Co              | Late   EL=E<br>ension   MB<br>mpetent   N | xcuse Late<br>=Missed Br<br>=Needs Im | AB=Ab:<br>us   LE=Le<br>provement | sent   FL=FI<br>aft Early   PE<br> | ex Day ∣<br>E=Pendit | E=Excuse<br>ng Expulsic | d   FT=Fie<br>n | ld Trip |
|                                                                                                    |                                                                                                    | School Bulletin<br>Account<br>Preferences<br>Graduation<br>Progress<br>My Schedule<br>School<br>Information<br>2015-2016<br>School Year<br>Calendar | Legend<br>Attendance Code<br>NP=Not Participat<br>Citizenship Code | es: Blank=F<br>ing   IS=In S<br>ss: E=Excel   | <sup>-)</sup> resent   L=<br>chool Suspe<br>Ilent   C=Co | Late   EL=E<br>ension   MB<br>mpetent   N | xcuse Late<br>=Missed Bi<br>=Needs Im | AB=Abs<br>us   LE=Lo<br>provement | sent   FL=FI<br>oft Early   PE<br> | ex Day ∣<br>E=Pendir | E=Excuse<br>ng Expulsic | d   FT=Fie      | ld Trip |
|                                                                                                    |                                                                                                    | School Bulletin<br>Account<br>Preferences<br>Graduation<br>Progress<br>My Schedule<br>School<br>Information<br>2015-2016<br>School Year<br>Calendar | Legend<br>Attendance Code<br>NP=Not Participat<br>Citizenship Code | es: Blank=F<br>ting   IS=In S<br>tis: E=Excel | Present   L=<br>chool Suspe<br>llent   C=Co              | Late   EL=E<br>ension   MB<br>mpetent   N | xcuse Late<br>=Missed Bi<br>=Needs Im | AB=Ab:<br>us   LE=Lt              | sent   FL=FI<br>eft Early   PE<br> | ex Day ∣<br>E=Pendit | E=Excuse<br>ng Expulsic | d   FT=Fie<br>n | ld Trip |
|                                                                                                    |                                                                                                    | School Bulletin<br>Account<br>Preferences<br>Graduation<br>Progress<br>My Schedule<br>School<br>Information<br>2015-2016<br>School Year<br>Calendar | Legend<br>Attendance Code<br>NP=Not Participat<br>Citizenship Code | es: Blank=F<br>ting   IS=In S<br>›s: E=Excel  | Present   L=<br>chool Susp<br>Ilent   C=Co               | Late   EL=E<br>ension   MB<br>mpetent   N | xcuse Late<br>=Missed Bi<br>=Needs Im | AB=Ab:<br>us   LE=Lo<br>provement | sent   FL=FI<br>oft Early   PE<br> | ex Day ∣<br>E=Pendir | E=Excuse<br>ng Expulsic | d   FT=Fie      | ld Trip |

6 Sturgeon School Division POWER SCHOOL Parent PORTAL

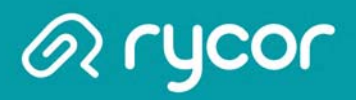

### **Understanding the Fee Summary Page**

| Summary Ian Kristen Matthew Sarah Generation (Manager<br>SUMMARY<br>To pay your fees, click on each student's tab, and click Add to Cart on the items you want<br>them to your "cart" for payment. To review or remove items from your cart, click View Cart. We<br>Checkout to make your payment. | >> Log Of<br>CART View Cart →<br>,307.50 Checkout → |
|----------------------------------------------------------------------------------------------------|-----------------------------------------------------|
| SUMMARY<br>To pay your fees, click on each student's tab, and click Add to Cart on the items you want<br>them to your "cart" for payment. To review or remove items from your cart, click View Cart. W<br>Checkout to make your payment.                                                           | Cards Edit Settings Students My Orde                |
|                                                                                                    | o pay now. This will add<br>hen complete, click     |
| For details on financial assistance with school fees, <u>click here</u>                                                                                                    |                                                     |

| Student ID | Name             | Grade | School                     | Due      |  |
|------------|------------------|-------|----------------------------|----------|--|
| 2749959    | lan Jones        | 09    | Happyview Secondary School | \$502.00 |  |
| 2749736    | Kristen Wong     | 11    | Happyview Secondary School | \$282.50 |  |
| 2749474    | Matthew McKinney | 12    | Happyview Secondary School | \$489.00 |  |
| 2357958    | Sarah Connors    | 09    | Happyview Secondary School | \$299.00 |  |
|            |                  |       |                            |          |  |

- 1. After adding all students, you will be brought to a Summary Page that displays the outstanding balance for each student attached to your parent account.
- 2. Each student will also have their own separate tab that displays a detailed breakdown of fees on individual accounts.
- 3. The total amount due for all children will appear in the **CART** total in the top right corner of the window.
- 4. Click on different Account icons to view or edit details of your parent account:
  - > Manage Cards if your School District offers pre-authorized payments plans, then you can add and edit credit card information here.
  - > Edit Settings edit your e-mail, password, or name.
  - > Students add or remove students from your account.
  - > My Orders view past payments on your account.

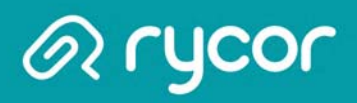

## **Understanding the Student Account Tab**

| Matthew Mck<br>2749474 Grade: 12                                                                                                    | <b>Cinney</b>  |          | SCHOOL FEES<br>\$289.00 | 6 ADDITIONAL ITEM<br><b>\$0.00</b> | S TOTAL DUE<br><b>\$289.00</b> |  |
|----------------------------------------------------------------------------------------------------|----------------|----------|-------------------------|------------------------------------|--------------------------------|--|
| School Damage Deposits are refunded when withdrawal paperwork has been submitted to the office or the student successfully graduates from grade 12. |                |          |                         |                                    |                                |  |
| School Fees Due Now                                                                                                    | Future Charges | Paid     | 3                       | Print Statement                    |                                |  |
|                                                                                                    |                | Due Now  |                         | Add ALL to Cart                    |                                |  |
| School Damage Deposit                                                                                                    |                | \$75.00  | 16-Apr-2012             | In Cart                            |                                |  |
| Hot Lunch Program                                                                                                    |                | \$75.00  | 27-Apr-2012             | Add to Cart                        |                                |  |
| Registration Fee                                                                                                    |                | \$45.00  | 27-Sep-2012             | In Cart                            |                                |  |
| Biology 12 - Lab Fee                                                                                                    |                | \$15.00  | 23-Oct-2012             | In Cart                            |                                |  |
| Student Leadership Fee                                                                                                    |                | \$10.00  | 23-Oct-2012             | In Cart                            |                                |  |
| Lock Fee                                                                                                    |                | \$5.00   | 23-Oct-2012             | In Cart                            |                                |  |
| Graduation Fee                                                                                                    |                | \$125.00 | 8-Nov-2012              | Add to Cart                        |                                |  |
| Technology Fee                                                                                                    |                | \$75.00  | 14-May-2013             | In Cart                            |                                |  |
| Student Agenda                                                                                                    |                | \$9.00   | 23-May-2013             | In Cart                            |                                |  |
| Learning Resource Fee                                                                                                    |                | \$55.00  | 21-Aug-2013             | In Cart                            |                                |  |
|                                                                                                    | Total Due:     | \$489.00 |                         |                                    |                                |  |
|                                                                                                    |                |          |                         |                                    |                                |  |
|                                                                                                    |                |          |                         |                                    |                                |  |
| Additional Itome                                                                                                    |                |          |                         |                                    |                                |  |

- 1. Click on each tab to review individual student fees.
- 2. Any notes from the school or district will appear in yellow at the top of the screen.
- 3. The default view is **School Fees Due Now**, but you can also view **Future Charges** and past **Paid**.
- 4. Depending on the setup of your district's online payment website, mandatory school fees may already been added to the shopping cart automatically, or you may have the option of choosing which fees to add to the cart.
- 5. At the bottom of the window is a section called **Additional Items**, which are optional fees that can be added to a shopping cart. These fees are not included in a student's outstanding balance until added to the cart.

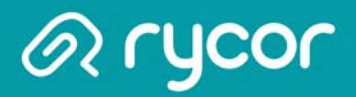

### **Printing Student Account Statements**

#### Parent Account > Specific Student tab

You can print and save student account statements to your computer for any child attached to your parent account.

| Happyview School D                                                                         | istrict    |                              | CAP<br>\$79.                                 | 7 View Cart  52 Checkout                                | https://www.studentquickpay.com/courtneybet https://www.studentquickpay.com/courtneybet https://www.studentqu | a/handlers/stater a/handlers/statem                                                                                                    |
|--------------------------------------------------------------------------------------------|------------|------------------------------|----------------------------------------------|---------------------------------------------------------|----------------------------------------------------------------------------------------------------|----------------------------------------------------------------------------------------------------|
| Summary Siddhesh Juliana<br>Asher Green<br>Beta600001678 Grade: 3                          | Asher      | 00L FEES<br>879.62           | Manage Cards E<br>ADDITIONAL ITEMS<br>\$0.00 | Kit Stealings Students My Overs<br>TOTAL DUE<br>\$79.62 | Orchard Park Elementary (Beta)<br>List comit Amar, Naveshir Y Eas Dir (Dir) Mire Mar<br>Student Account Summary<br>Statem Green is<br>1996 Howard Statem<br>Haamser Y State<br>Data State<br>Comme Field<br>Hommer - Hommer Stat<br>Hommer - Hommer State<br>Hommer - Hommer State                                                                                                    | 5544-2554 00 52 AM<br>Page 147<br>Totol (2 page 147)<br>Totol (2 page 147)<br>Parts (2011) 11703 Data 1<br>Totol (2 page 147)<br>Totol (2 page 147)<br>Totol (2 |
| School Fees Due Now Euture Charges P                                                       | aid        |                              | Print Statement                              | 2                                                       | Account Total:                                                                                                    | Fee Paid Due<br>\$75.57 \$0.00 \$79.42                                                                                                    |
| School Fees                                                                                |            | Due Now                      |                                              |                                                         |                                                                                                    |                                                                                                    |
| Homeroom 4 - Consumable Cost<br>Homeroom 4 - Material Cost<br>Homeroom 4 - Textbook Rental |            | \$29.59<br>\$7.82<br>\$42.11 | In Cart<br>In Cart<br>In Cart                |                                                         |                                                                                                    |                                                                                                    |
| Additional items                                                                           | Total Due: | \$79.52                      |                                              |                                                         |                                                                                                    | 1   — <b>+</b>   人 )                                                                                                    |

- 1. Navigate to the appropriate student tab.
- 2. Click on the Print Statement link.
- 3. The student account statement will pop-up in another window.
- 4. Print or save the statement to your computer.

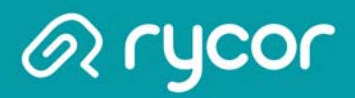

## **Printing Payment Receipts**

#### Parent Account > My Orders

You can print and save payment receipts from the online payment website.

|                       |                                                                                                    | • •      | \$341.43          | Checko         |
|-----------------------|----------------------------------------------------------------------------------------------------|----------|-------------------|----------------|
| ummary Olivia         | James Lora                                                                                                    | Mai      | nage Cards Edit S |                |
|                       |                                                                                                    |          |                   |                |
| Payment History       | ) https://www.studentquickpay.com/bgru/handlers/receipt.ashc?as=20.                                                                                                    |          |                   |                |
| Date                  | https://www.studentquickpay.com/bgrs/handlers/receipLas Montreal Middle School (Beta)                                                                                                    | hx?as=2  | Details           | Receipt        |
| 8/27/2013 12:43:22 PI | L3168 Thateveal Dr. Hr. Researchin, PV D1A.3x3 Receipt                                                                                                    | h School | ***2486           | Receipt        |
| Payment To            | To the Practice Destroy of<br>Kennedy Adamson<br>DDT Jossich Rind<br>Productic Rive<br>Product Rive<br>Product Rive<br>Produc |          |                   |                |
| 8/27/2013 12:43:22 PI | Pault \$15.00 Payment - Check 25-59-22-3 tri AM<br>Rept. Genta Intell Deal 122 Sala A25                                                                                                    | School   | ***2486           | <u>Receipt</u> |
| 8/27/2013 12:43:22 PI | Dear Andre Andre                                                                                                    | School   | ***2486           | Receipt        |
| Payment To            |                                                                                                    | 1        |                   |                |
| 9/19/2013 10:05:05 AI | <                                                                                                    | Cohoot   | 2                 | Receipt        |
| Payment To            |                                                                                                    |          |                   |                |
|                       |                                                                                                    | School   | 732               | Receipt        |
| 9/25/2013 9:12:19 AM  |                                                                                                    |          |                   |                |

- 1. Click on the My Orders icon.
- 2. In the Payment History window, select **Receipt** in the far-right column to save or print the desired payment receipt.

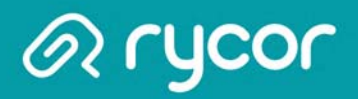

### Adding Fees to the Cart

Mandatory school fees may or may not already be in a parent's shopping cart. These settings are determined by the school district and will vary.

| Matthew McKinney         2749474       Grade: 12         School Damage Deposits are refunded wh         successfully graduates from grade 12.         school Fees Due Now       Future Charges         school Damage Deposit         ichool Damage Deposit         iot Lunch Program         legistration Fee         iology 12 - Lab Fee | Paid<br>Due Now<br>\$75.00<br>\$45.00                             | SCHOOL FEES<br>\$205.00<br>al paperwork has been<br>16-Apr-2012<br>27-Apr-2012<br>27 Sep 2012 | ADDITIONAL ITEMS<br>\$0.00<br>submitted to the office or the<br>Add ALL to Cart<br>In Cart | TOTAL DUE<br>\$205.00 |
|----------------------------------------------------------------------------------------------------|-------------------------------------------------------------------|-----------------------------------------------------------------------------------------------|--------------------------------------------------------------------------------------------|-----------------------|
| School Damage Deposits are refunded wh<br>successfully graduates from grade 12.<br>School Fees Due Now Future Charges<br>School Damage Deposit<br>Hot Lunch Program<br>Registration Fee<br>Biology 12 - Lab Fee                                                                                                    | hen withdrawa<br>Paid<br>Due Now<br>\$75.00<br>\$75.00<br>\$45.00 | 16-Apr-2012<br>27-Apr-2012                                                                    | Add ALL to Cart                                                                            | he student            |
| School Fees Due Now Future Charges<br>School Damage Deposit<br>Hot Lunch Program<br>Registration Fee<br>Biology 12 - Lab Fee                                                                                                    | Paid<br>Due Now<br>\$75.00<br>\$75.00<br>\$45.00                  | 16-Apr-2012<br>27-Apr-2012<br>27 Sep. 2012                                                    | Add ALL to Cart<br>In Cart<br>Add to Cart                                                  |                       |
| School Damage Deposit<br>Hot Lunch Program<br>Registration Fee<br>Biology 12 - Lab Fee                                                                                                    | Due Now<br>\$75.00<br>\$75.00<br>\$45.00                          | 16-Apr-2012<br>27-Apr-2012<br>27 Sep. 2012                                                    | Add ALL to Cart<br>In Cart<br>Add to Cart                                                  |                       |
| School Damage Deposit<br>Hot Lunch Program<br>Registration Fee<br>Biology 12 - Lab Fee                                                                                                    | \$75.00<br>\$75.00<br>\$45.00                                     | 16-Apr-2012<br>27-Apr-2012<br>27. Sep. 2012                                                   | In Cart<br>Add to Cart                                                                     |                       |
| Hot Lunch Program<br>Registration Fee<br>Biology 12 - Lab Fee                                                                                                    | \$75.00<br>\$45.00                                                | 27-Apr-2012                                                                                   | Add to Cart                                                                                |                       |
| Registration Fee<br>Biology 12 - Lab Fee                                                                                                    | \$45.00                                                           | 27_Sen_2012                                                                                   |                                                                                            |                       |
| Biology 12 - Lab Fee                                                                                                    |                                                                   | 21-3ch-2012                                                                                   | In Cart                                                                                    |                       |
|                                                                                                    | \$15.00                                                           | 23-Oct-2012                                                                                   | In Cart                                                                                    |                       |
| Student Leadership Fee                                                                                                    | \$10.00                                                           | 23-Oct-2012                                                                                   | In Cart                                                                                    |                       |
| Lock Fee                                                                                                    | \$5.00                                                            | 23-Oct-2012                                                                                   | In Cart                                                                                    |                       |
| Graduation Fee                                                                                                    | \$125.00                                                          | 8-Nov-2012                                                                                    | Add to Cart                                                                                |                       |
| Technology Fee                                                                                                    | \$75.00                                                           | 14-May-2013                                                                                   | Add to Cart                                                                                | 2                     |
| Student Agenda                                                                                                    | \$9.00                                                            | 23-May-2013                                                                                   | Add to Cart                                                                                |                       |
| _earning Resource Fee                                                                                                    | \$55.00                                                           | 21-Aug-2013                                                                                   | In Cart                                                                                    |                       |
|                                                                                                    |                                                                   |                                                                                               |                                                                                            |                       |
| Total Due:                                                                                                    | \$489.00                                                          |                                                                                               |                                                                                            |                       |
|                                                                                                    |                                                                   |                                                                                               |                                                                                            |                       |
| Additional Items                                                                                                    |                                                                   |                                                                                               |                                                                                            |                       |
|                                                                                                    |                                                                   |                                                                                               |                                                                                            |                       |
| New Items                                                                                                    | n Hour                                                            | O Veerbeek Fee                                                                                | 0                                                                                          |                       |

- 1. Fees that say **In Cart** will contribute to a student's outstanding balance.
- 2. Fees that have the **Add to Cart** button next to them must be added to the cart before they can be paid for. As soon as you click on the Add to Cart button, the CART total will automatically update to reflect the new balance.
- 3. Fees that appear as buttons in the **Additional Items** area are optional and must be added to the cart before they can be purchased. After you click on the button, a confirmation box will pop-up and prompt you to add the fee to your cart.

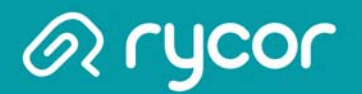

### Viewing the Cart

After you have added all fees to your shopping cart, click on **View Cart** in the top right-hand corner of the screen to review your cart. Depending on the payment settings of your school district, you may, or may not be allowed to remove mandatory fees from your cart. If you see **remove** buttons next to each fee, you can click on them and your Student Total will adjust accordingly. Once you are ready to make payment, click on the **Pay Now** button.

| Cart Total: \$333.25         |                  |             | Pay Now     |
|------------------------------|------------------|-------------|-------------|
| Stephanie Rodriguez          | Due              | Pav         |             |
| 2014/2015                    | Due              | 1 dy        |             |
| General Fees                 |                  | \$124.00    |             |
| Graduation Fee               | \$50.00          | \$50.00     | remove      |
| Learning Resource Fee        | \$55.00          | \$55.00     | remove      |
| Student Agenda               | \$9.00           | \$9.00      | remove      |
| Student Leadership Fee       | \$10.00          | \$10.00     | remove      |
| Individual Assessments       |                  | \$75.00     |             |
| Football Uniform             | \$70.00          | \$70.00     | remove      |
| Lock Fee                     | \$5.00           | \$5.00      | remove      |
|                              | Student Payment: | 199.00      | Update Cart |
| Alex Town                    |                  |             | opune cur   |
| AICX TOWIN                   | Due              | Pay         |             |
| 2014/2015                    |                  |             |             |
| Course Fees                  |                  | \$70.25     |             |
| Biology 11 - Lab Fee         | \$15.00          | \$15.00     | remove      |
| French Workbook 10           | \$14.50          | \$14.50     | remove      |
| Instrument Rental            | \$25.00          | \$25.00     | remove      |
| Math 10 Textbook Rental - S2 | \$15.75          | \$15.75     | remove      |
| General Fees                 |                  | \$64.00     |             |
| Registration Fee             | \$45.00          | \$45.00     | remove      |
| Student Agenda               | \$9.00           | \$9.00      | remove      |
| Student Leadership Fee       | \$10.00          | \$10.00     | remove      |
|                              | Student Payment: | 134.25      | Update Car  |
|                              | Payment Amount:  | \$333.25    |             |
|                              |                  | Sub Tota    | l: \$333.25 |
|                              | Tota             | al Payment: | \$333.25    |
|                              |                  |             |             |
|                              |                  |             | Pay Now     |

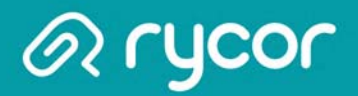

#### **Making a Partial Payment**

If partial payments are an option made available by your School District, you can choose to pay for a portion of school fees if you do not wish to pay the full amount.

• When viewing your cart total, you can delete the amount in the green Student Payment box for each student, and change it to another amount.

| Cart Total: \$155.25         |                  |            | Pay Now     |
|------------------------------|------------------|------------|-------------|
| Alex Town                    | Due              | Pay        |             |
| 2014/2015                    |                  |            |             |
| Course Fees                  |                  | \$70.25    |             |
| Biology 11 - Lab Fee         | \$15.00          | \$15.00    | remove      |
| French Workbook 10           | \$14.50          | \$14.50    | remove      |
| Instrument Rental            | \$25.00          | \$25.00    | remove      |
| Math 10 Textbook Rental - S2 | \$15.75          | \$15.75    | remove      |
| General Fees                 |                  | \$85.00    |             |
| Activity Card                | \$5.00           | \$5.00     | remove      |
| Student Activity Fee         | \$70.00          | \$70.00    | remove      |
| Student Leadership Fee       | \$10.00          | \$10.00    | remove      |
|                              | Student Payment: | 100.00     | Update Cart |
|                              | Payment Amount:  | \$155.25   |             |
|                              |                  | Sub Tota   | l: \$155.25 |
|                              | Tota             | l Payment: | \$155.25    |

• Click on the **Update Cart** button to update your total payment amount. Payments will be applied to fees based on a priority ranking system determined by the School District.

Pay Now

• Click on the Pay Now button when ready to provide payment.

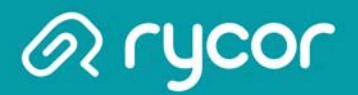

# **Checking Out**

After reviewing each student tab, click the **Checkout** button in the top right-hand corner of the window to pay for school fees. If you are viewing fees from the Cart, click the **Pay Now** button to checkout.

| Happyview School Di                | istrict    | 3                       | CART<br>\$788.00           | View Cart 😔                 |
|------------------------------------|------------|-------------------------|----------------------------|-----------------------------|
| Summary Matthew Sarah              |            |                         | Edit                       | Settings Students My Orders |
| Sarah Connors<br>2357958 Grade: 09 | $\bigcirc$ | SCHOOL FEES<br>\$299.00 | ADDITIONAL ITEMS<br>\$0.00 | TOTAL DUE<br>\$299.00       |

#### **Enter Payment Details**

Once you are brought to the Payment Details page, select your **Payment Type**:

- Credit Card
- Electronic Check (USA only)
- Interac Online (Canada only)

| Payment Details                                                                               |                     |
|-----------------------------------------------------------------------------------------------|---------------------|
| Choose Payment Type:                                                                          |                     |
| Manage Saved Cards                                                                            |                     |
| <ul> <li>Credit Card</li> <li>Electronic Check</li> <li>INTERAC<sup>®</sup> Online</li> </ul> | Online              |
|                                                                                               |                     |
| Pay by Credit Card                                                                            |                     |
| VISA VISA<br>DEBIT MASSECARD AMIEX                                                            | DISCOVER            |
| Cardholder Name                                                                               |                     |
| Credit Card Number                                                                            |                     |
| Expiration Date                                                                               | 01 (Jan) 🔻 🖊 2014 🔻 |
| CVD (# on back of card)                                                                       |                     |
| Payment Amount:                                                                               | \$300.00 US         |
| Cancel                                                                                        | Submit Payment      |
|                                                                                               |                     |
|                                                                                               |                     |

| Stephanie Rounguez                                                                                                    | Due                                                                      | Pay                                                                                |
|----------------------------------------------------------------------------------------------------|--------------------------------------------------------------------------|------------------------------------------------------------------------------------|
| 2014/2015                                                                                                    |                                                                          |                                                                                    |
| General Fees                                                                                                    |                                                                          | \$195.00                                                                           |
| Graduation Fee                                                                                                    | \$50.00                                                                  | \$50.00                                                                            |
| Learning Resource Fee                                                                                                    | \$55.00                                                                  | \$55.00                                                                            |
| September - Hot Lunch Program                                                                                                    | \$25.00                                                                  | \$25.00                                                                            |
| Sr. Registration Fee                                                                                                    | \$55.00                                                                  | \$55.00                                                                            |
| Student Leadership Fee                                                                                                    | \$10.00                                                                  | \$10.00                                                                            |
| Individual Assessments                                                                                                    |                                                                          | \$5.00                                                                             |
| Lock Fee                                                                                                    | \$5.00                                                                   | \$5.00                                                                             |
| 2014/2015                                                                                                    | Due                                                                      | Pay                                                                                |
| Course Food                                                                                                    |                                                                          |                                                                                    |
| course rees                                                                                                    |                                                                          | \$40.00                                                                            |
| Biology 11 - Lab Fee                                                                                                    | \$15.00                                                                  | <b>\$40.00</b><br>\$15.00                                                          |
| Biology 11 - Lab Fee<br>French Workbook 10                                                                                                    | \$15.00<br>\$14.50                                                       | \$40.00<br>\$15.00<br>\$0.00                                                       |
| Biology 11 - Lab Fee<br>French Workbook 10<br>Instrument Rental                                                                                                    | \$15.00<br>\$14.50<br>\$25.00                                            | \$40.00<br>\$15.00<br>\$0.00<br>\$25.00                                            |
| Biology 11 - Lab Fee<br>French Workbook 10<br>Instrument Rental<br>Math 10 Textbook Rental - S2                                                                                    | \$15.00<br>\$14.50<br>\$25.00<br>\$15.75                                 | \$40.00<br>\$15.00<br>\$0.00<br>\$25.00<br>\$0.00                                  |
| Biology 11 - Lab Fee<br>French Workbook 10<br>Instrument Rental<br>Math 10 Textbook Rental - S2<br>General Fees                                                                    | \$15.00<br>\$14.50<br>\$25.00<br>\$15.75                                 | \$40.00<br>\$15.00<br>\$0.00<br>\$25.00<br>\$0.00<br>\$60.00                       |
| Biology 11 - Lab Fee<br>French Workbook 10<br>Instrument Rental<br>Math 10 Textbook Rental - S2<br>General Fees<br>Activity Card                                                   | \$15.00<br>\$14.50<br>\$25.00<br>\$15.75<br>\$5.00                       | \$40.00<br>\$15.00<br>\$0.00<br>\$25.00<br>\$0.00<br>\$60.00<br>\$0.00             |
| Biology 11 - Lab Fee<br>French Workbook 10<br>Instrument Rental<br>Math 10 Textbook Rental - S2<br>General Fees<br>Activity Card<br>Student Activity Fee                           | \$15.00<br>\$14.50<br>\$25.00<br>\$15.75<br>\$5.00<br>\$70.00            | \$40.00<br>\$15.00<br>\$25.00<br>\$0.00<br>\$60.00<br>\$50.00                      |
| Biology 11 - Lab Fee<br>French Workbook 10<br>Instrument Rental<br>Math 10 Textbook Rental - S2<br>General Fees<br>Activity Card<br>Student Activity Fee<br>Student Leadership Fee | \$15.00<br>\$14.50<br>\$25.00<br>\$15.75<br>\$5.00<br>\$70.00<br>\$10.00 | \$40.00<br>\$15.00<br>\$25.00<br>\$0.00<br>\$60.00<br>\$0.00<br>\$50.00<br>\$10.00 |

Payment Amount: \$300.00

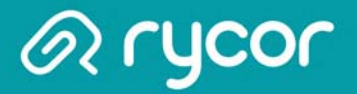

#### **Credit Card Payments**

Your School District determines which credit card companies they will accept payments from. If you do not see the logo of your credit card on your school district payment website, it means this method is not accepted.

| Pay by Credit Card        |                                |
|---------------------------|--------------------------------|
| Cardholder Name           | Jane Pleasantmom               |
| Credit Card Number        | 1234567891011123               |
| Expiration Date           | 11 (Nov) 🗸 🖊 2018 🗸            |
| CVD (# on back of card)   | 123                            |
| Payment Amount:<br>Cancel | \$788.00 CDN<br>Submit Payment |

#### ACH Check Payments (USA only)

#### What is ACH e-Check?

The Automated Clearing House (ACH) Network is a secure electronic funds transfer system. This network provides for the interbank clearing of electronic payments for participating depository financial institutions.

For ACH processing, a customer (parent) authorizes the merchant (school district) to automatically retrieve payments directly from their checking or savings account for deposit into the school district's merchant account.

#### How does ACH work?

When you visit the Acorn Online Payments website and are ready to pay for school fees, you simply supply your bank account details (routing number and checking account number). The merchant account provider, Moneris, will then submit the transaction to the Federal Reserve, who will then credit or debit your bank account.

|                                    | Cancel          | Submit Payment  |
|------------------------------------|-----------------|-----------------|
| Routing Number Account Number      | Payment Amount: | \$829.00        |
| 10123456784 01234567890123# 0123   |                 |                 |
| CITY STATE ZIP                     | Check Number    | 0123            |
| BANK NAME<br>ADDRESS               | Account Number  | 012346587893456 |
| NV TO THE ORDER OF \$              | Routing Number  | 0123468975      |
| CITY, STATE ZP 01-23456789<br>DATE | Account Type    | checking -      |
| NAME 0123<br>ADDRESS               | Name on Account | Jane Doe        |

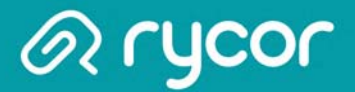

#### Interac Online Payments (Canada only)

When you are ready to checkout, you can select the Interac Online payment type if this option is available to your school district. After clicking on the **Submit Payment** button, you must then choose a Financial Institution. Once you click on your Financial Institution, you will be brought to their online banking page and must log in to your bank with your regular online banking username and password.

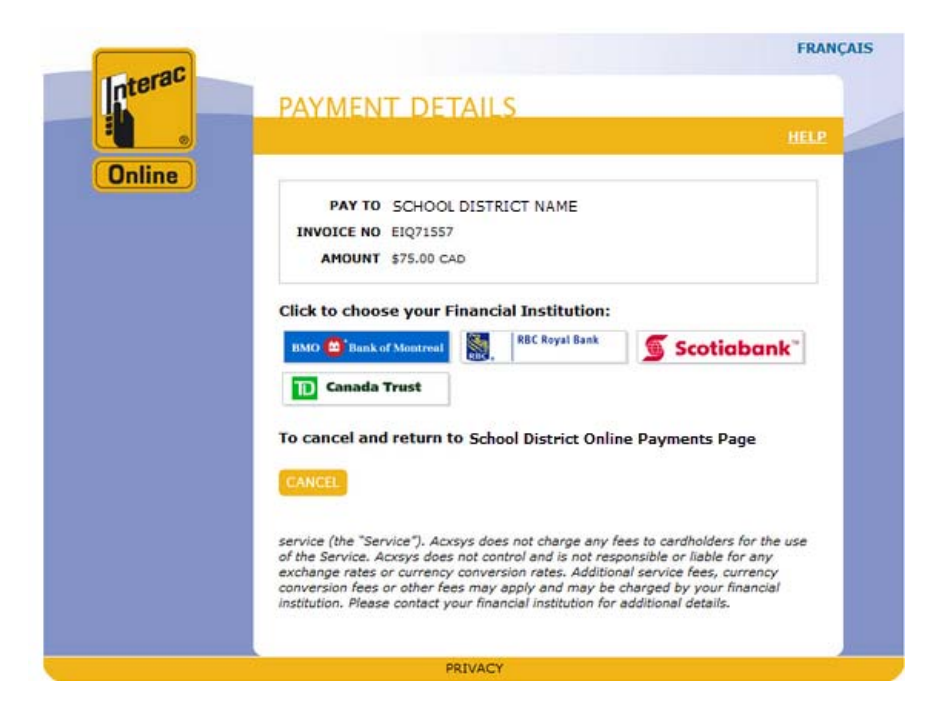

If you do not bank with one of the financial institutions below, you will not be able to pay with Interac Online. Please note that Interac Online acceptance is determined by individual financial institutions and <u>NOT</u> by the School District, Rycor Software or Moneris.

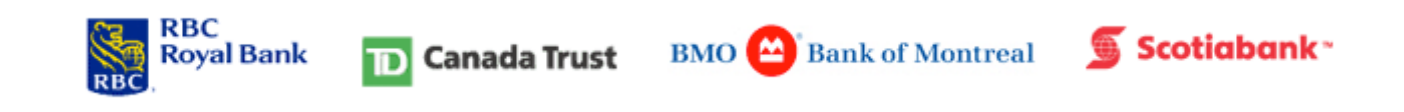

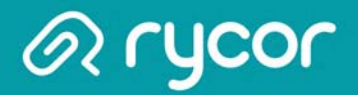

#### **Check your E-mail for Online Payment Receipt**

After you have successfully submitted your payment, you should check your e-mail for an electronic receipt that will look similar to the image below.

The email will be sent from **StudentQuickPay.com** and the Subject will be 'School Payment Receipt/ Confirmation'.

If you do not receive an e-mail within half an hour of payment, you should first check your Spam folder and also ensure that you are checking the correct e-mail account that is attached to your online payment parent account.

If the receipt is not in your Spam folder and you are certain you are checking the correct e-mail account, please click on the link for **Technical Support for Parents** located at the bottom of every online payment page and send an e-mail to the address provided.

Receipt / Confirmation

Thank you! Please find below the details of your transaction.

Please print and retain this email for your records. This receipt / confirmation has been emailed to

| Stephanie Rodriguez  | Due            | Paid       |
|----------------------|----------------|------------|
| School Fees          |                | \$64.00    |
| Sr. Registration Fee | \$55.00        | \$55.00    |
| Student Agenda       | \$9.00         | \$9.00     |
|                      | Student Total: | \$64.00    |
| Matthew Sadres       | Due            | Paid       |
| School Fees          |                | \$27.00    |
| ECS Registration Fee | \$7.00         | \$7.00     |
| Jr. Activity Fee     | \$20.00        | \$20.00    |
|                      | Student Total: | \$27.00    |
|                      | Cart Total:    | \$91.00    |
|                      | Payment Amou   | nt:\$91.00 |

School Receipt: ReceiptID: Ref#: 123456789012345678 AMOUNT: 91.00 Response Code: 00 Auth: 123456 Time: 1/23/2015 10:18:06 AM Date Code: 1/23/2015 10:18:06 AM Type: 00 Card Type: VISO Code: Trx#: 123456 78 AVS#: null CVD: null

# **Account Preferences**

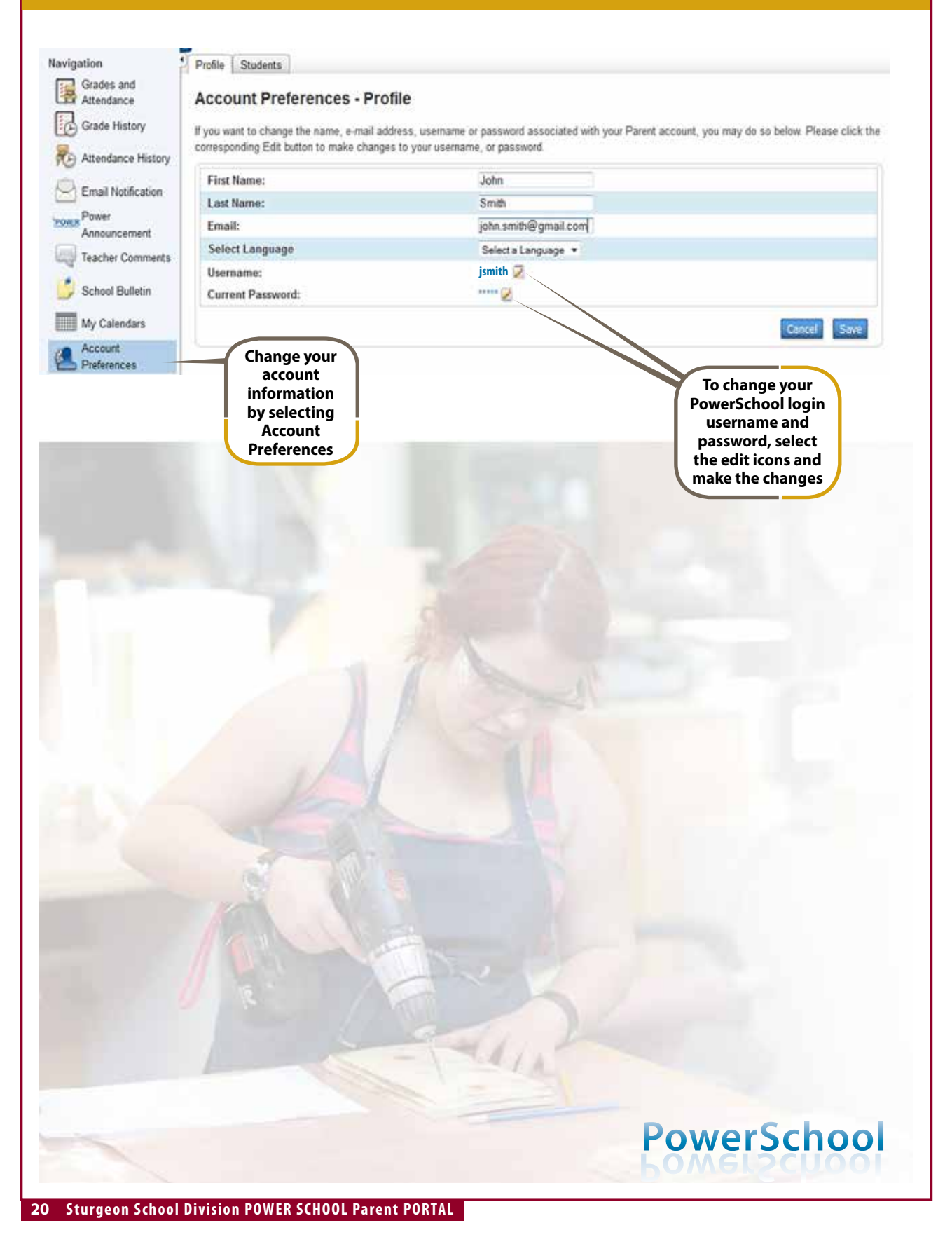

|                                                                 | PowerSchool                                                                                                    |                                                                                                    |
|-----------------------------------------------------------------|----------------------------------------------------------------------------------------------------|----------------------------------------------------------------------------------------------------|
|                                                                 | Parent Sign In                                                                                                    |                                                                                                    |
|                                                                 | Username                                                                                                    |                                                                                                    |
|                                                                 | Password                                                                                                    |                                                                                                    |
|                                                                 | Having trouble signing in?                                                                                                    |                                                                                                    |
| lick here if you<br>bave forgotten<br>your login<br>username or | Create an Account<br>Create a parent account that allows you to view all of your<br>students with one account. You can also manage your account<br>preferences. Learn more.                                                                                                    |                                                                                                    |
| password                                                        | Create Account                                                                                                    |                                                                                                    |
| password                                                        | Create Account<br>Copyright® 2005 - 2013 Peanon Education, Inc., or its affiliate(s). All rights reserved.<br>PowerSchool<br>Recover Account Sign In Information<br>To recover your account sign in information, provide the information                                                                                            |                                                                                                    |
| bassword                                                        | Create Account<br>Copyright® 2005 - 2013 Peanon Education, Inc., or its affiliate(s), All rights reserved.<br>PowerSchool<br>Recover Account Sign In Information<br>To recover your account sign in information, provide the information<br>below.                                                                                  | Enter the                                                                                                    |
| bassword                                                        | Create Account<br>Copyright® 2005 - 2013 Peason Education, Inc., or its affiliate(s). All rights reserved<br><b>PocycerSchool</b><br><b>Recover Account Sign In Information</b><br>To recover your account sign in information, provide the information<br>below.<br>Forgot Password? Forgot Username?<br>Username<br>Email Address | Enter the<br>required<br>information a<br>click ENTER. Ye<br>login informat<br>will be sent t                                |
| password                                                        |                                                                                                    | Enter the<br>required<br>information a<br>click ENTER. Yo<br>login informat<br>will be sent t<br>the email addr<br>you enter |